## 附录1 课程学分自查操作步骤

打开研究生管理服务系统,即SS系统,网址为http://ss.graduate.bnu.edu.cn/(用户名为学号,初始密码应为8位生日或身份证后6位)。

点击"研究生培养"模块下的"培养结果",打开"毕业成绩单审核",在"填写信息"栏下,搜索自己的名字,能看到自己的毕业资格审核状态。

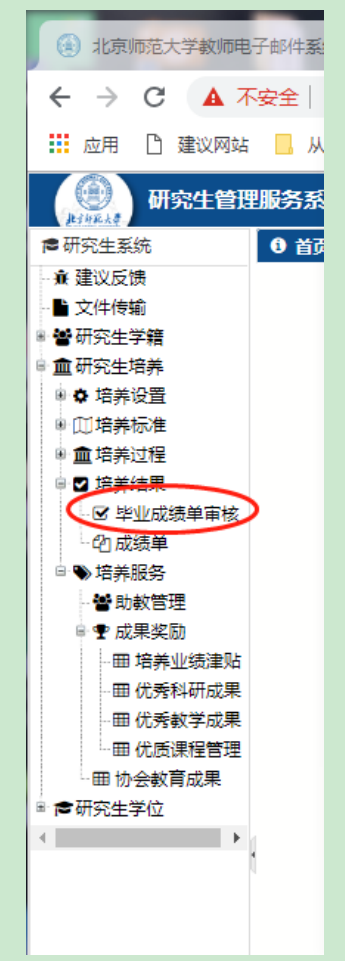

在自己学号前的方框进行勾选,然后点击"4. 学业进度情况",能看到自己现在的学业修读进度。原则上在开题前,公共必修课与专业必修课都应已完成。并根据自己的专业选修课程修读进展来预计自己是否能在 2019 年秋季学期前完成所有课程学分,若无法于该学期修读完成,或有挂科科目(含己选因故未上课但未退选的课程)请于 2019 年1月10日前联系陈潇琳老师,电话为 010-58804140,否则可能影响下学期的学位申请。

|                                  | <b>0</b> 首                                                                       | 首页 × 🗹 毕业成绩单审核 👘 |    |    |      |     |     |      |       |      |      |     |     |              |      |      |
|----------------------------------|----------------------------------------------------------------------------------|------------------|----|----|------|-----|-----|------|-------|------|------|-----|-----|--------------|------|------|
| <b>填写信息</b> 学院审核 学校审核 已通过 不通过 全部 |                                                                                  |                  |    |    |      |     |     |      |       |      |      |     |     |              |      |      |
|                                  | ● 培养-毕业资格审核 ● 提交 Ⅲ 1. 完成情况 % 2. 审核 % 3 成线 % 4 学业进度情况 通点击"2.1 毕业审核"按钮后,再查看完成情况一览表 |                  |    |    |      |     |     |      |       |      |      |     |     | , 再查看<br>Q 指 | 鯪    |      |
|                                  |                                                                                  |                  | 学号 | 姓名 | 年级   | 院系所 | 学生类 | 一级学科 | 专业代码  | 培养方案 | 培养计划 | 成绩预 | 成绩审 | 成绩审核备注       | 审核状态 | 更    |
|                                  | 1                                                                                | Z                |    |    | 2018 | 038 | 28  | 0454 | 04540 |      |      |     |     |              | 填写信息 | 2018 |
|                                  | 2                                                                                | E                |    |    | 2018 | 038 | 28  | 0454 | 04540 |      |      |     |     |              | 填写信息 | 2018 |
| ł.                               |                                                                                  |                  |    |    |      |     |     |      |       |      |      |     |     |              |      |      |

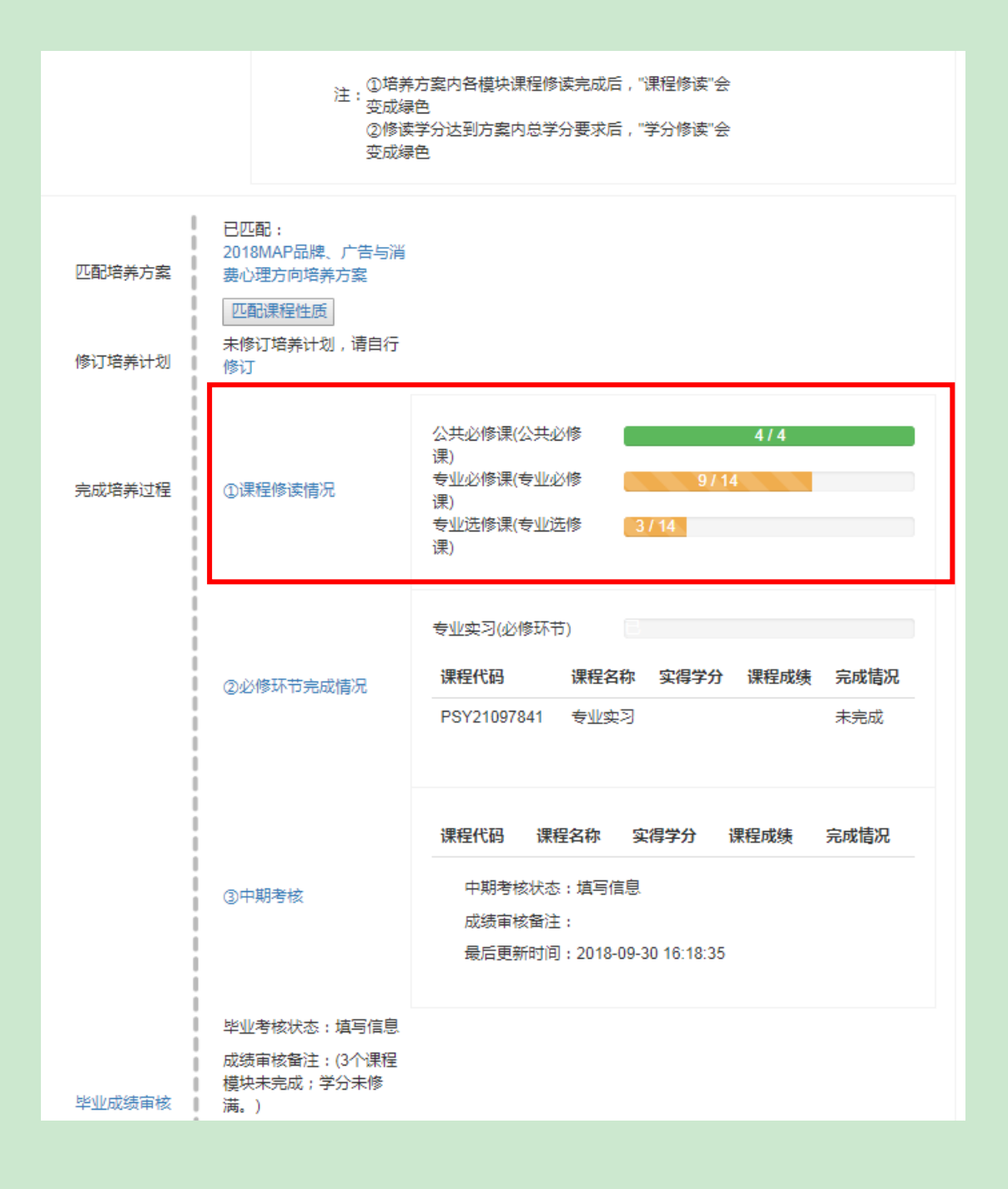